### **How to Make Invoice Payments**

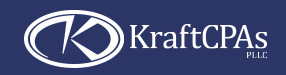

Our online payment system makes it easy.

## STEP

#### **Option 1**

Click the payment link in your emailed invoice or statement.

OR

#### **Option 2**

Use the Pay Invoice button on our website. Enter your email address and follow the payment instructions in the subsequent email or enter the invoice number and amount exactly as it appears on your invoice.

| U | ro pay online, go                                                        |
|---|--------------------------------------------------------------------------|
| 2 | Login Using Email<br>Please enter the e-mail address a<br>E-Mail +<br>ОК |

o pay online, go to <u>www.kraftcpas.com/pay</u>ments

| Login Using Email                                                                              |
|------------------------------------------------------------------------------------------------|
| Please enter the e-mail address associated with your account to receive a link to log in with: |
| E-Mail *                                                                                       |
| ок                                                                                             |
| OR                                                                                             |
|                                                                                                |
| Enter invoice details                                                                          |
| Please enter details as shown on your current invoice:                                         |
| Invoice Number *                                                                               |
|                                                                                                |
| Amount *                                                                                       |
|                                                                                                |
|                                                                                                |

### STEP

- 1. Select the invoice you want to pay.
- 2. Select your payment option: ACH/eCheck or Credit/Debit Card. A 3% processing fee will be applied to all credit card transactions.

| Credit/Debit Card Some ty<br>harge the fee based on the card | pes of payments will incur fees as<br>I entered for payment. | below. The system will |
|--------------------------------------------------------------|--------------------------------------------------------------|------------------------|
| Credit Cards                                                 | Transaction Fees                                             | Total Amount to Pay    |
| VISA CO                                                      | \$210.00                                                     | \$7,210.00             |
| Debit Cards                                                  |                                                              |                        |
| VISA 😑 📰 👓                                                   | No Fee                                                       | \$7,000.00             |
|                                                              |                                                              |                        |
|                                                              |                                                              |                        |
|                                                              |                                                              |                        |

# STEP

1. Enter your payment details.

- 2. Check the box to save your information for future payments.
- 3. Once the payment is successful, a confirmation will be sent to you.

| Cre         | dit/Debit Card      | ACH/eCheck                                                                                                    |
|-------------|---------------------|----------------------------------------------------------------------------------------------------|
| Name:       | JOHN SMITH          | Make Payments                                                                                                    |
| Number:     | 0000 0000 0000 0000 |                                                                                                    |
| Expiration: | 00.00 CVV: 123      | Type     Decount     IM Budness       ABC Company                                                                                                    |
| Back        |                     | Account Type  Checking  Savings To avoid issues with processing, plass be sure that your bank allows corporate payments and that you account for haure use (for National Properties Saverage and LLC only) Else Carror Next |

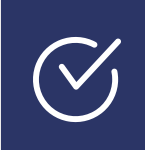

On your personal dashboard, you can access the following: • Current invoices • Receipts • Notifications • Payment plans

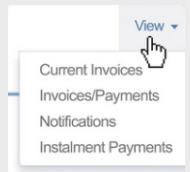

#### Powered by 🏠 pxium

The Apxium payment portal is fully Payment Card Industry Data Security Standard (PCI DSS) compliant.